## BUGKU杂项隐写题

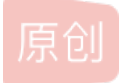

W\_seventeen ● 于 2019-11-23 22:14:56 发布 ● 294 ☆ 收藏
分类专栏: CTF 文章标签: BUGKU 杂项 隐写题
版权声明:本文为博主原创文章,遵循 CC 4.0 BY-SA 版权协议,转载请附上原文出处链接和本声明。
本文链接: https://blog.csdn.net/W\_seventeen/article/details/103219539
版权

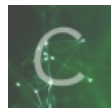

CTF 专栏收录该内容

12 篇文章 0 订阅 订阅专栏

菜鸟入门篇 BUGKU杂项隐写题

首先将压缩包打开得到一张图片

我打开就是这样的

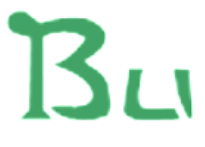

https://blog.csdn.net/W\_seventeen

然后因为我直接放进拖

👃 Stegsolve.jar

,但是没有我想要的结果

然后直接放进Winhex找到

| 🛥 🔤 - / -            | E EE 010" | 8  | HE | ×  | B HÊ |    |    |    |                  | <b>V</b> | 7  |    | <u> </u>    |    | lin. m | · · |    |                   | × |
|----------------------|-----------|----|----|----|------|----|----|----|------------------|----------|----|----|-------------|----|--------|-----|----|-------------------|---|
|                      |           |    |    |    |      |    |    |    |                  |          |    |    |             |    |        |     |    |                   |   |
|                      | Offset    | 0  | 1  | 2  | 3    | 4  | 5  | 6  | -7               | 8        | 9  | A  | В           | С  | D      | E   | F  |                   | ^ |
| esktop               | 00000000  | 89 | 50 | 4E | 47   | OD | 0A | 1A | 0A               | 00       | 00 | 00 | OD          | 49 | 48     | 44  | 52 | 塒NGIHDR           |   |
|                      | 00000010  | 00 | 00 | 01 | F4   | 00 | 00 | 01 | A <mark>4</mark> | 08       | 06 | 00 | 00          | 00 | СВ     | D6  | DF | ?酥ß               |   |
| 17.3 KB<br>17.675 安若 | 00000020  | 8A | 00 | 00 | 00   | 09 | 70 | 48 | 59               | 73       | 00 | 00 | 12          | 74 | 00     | 00  | 12 | ?pHYst            |   |
| 11,013 + 11          | 00000030  | 74 | 01 | DE | 66   | 1F | 78 | 00 | 00               | 0A       | 4D | 69 | 43          | 43 | 50     | 50  | 68 | t.辠.xMiCCPPh      |   |
|                      | 00000040  | 6F | 74 | 6F | 73   | 68 | 6F | 70 | 20               | 49       | 43 | 43 | 20          | 70 | 72     | 6F  | 66 | otoshop ICC prof  |   |
| 已修改                  | 00000050  | 69 | 6C | 65 | 00   | 00 | 78 | DA | 9D               | 53       | 77 | 58 | 93          | F7 | 16     | ЗE  | DF | ilex?SwX撤,》?loo   |   |
| 0                    | 00000000  | F7 | 65 | ∩দ | 56   | 40 | ηo | ۳A | R 1              | 07       | 60 | 01 | $\cap \cap$ | 00 | 00     | ٨C  | ΛQ | â賦 TRAJIT 1 11 #9 |   |

如图所示的A4处,如图的第二行表示图片的长宽高,将A4直接改成F4拉长图片得到FLAG

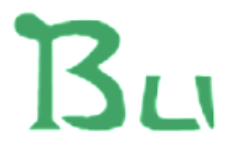

## BUGKU{a1e5aSA}

https://blog.csdn.net/W\_seventeen